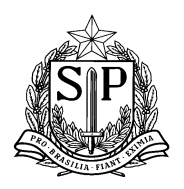

# Sistema de Acompanhamento dos Resultados das Avaliações

O Sistema de Acompanhamento dos Resultados das Avaliações, SARA, é um módulo pertencente à plataforma Secretaria Escolar Digital (SED), que permite aos professores da Rede Estadual de Ensino o uso da tecnologia para cadastrar as respostas dos alunos de modo a viabilizar a visualização, em tempo real, de resultados e análises comparativas e evolutivas da aprendizagem de seus alunos, otimizando assim o tempo destinado à organização dos dados e acelerando o processo de discussão, elaboração e implementação dos planos de intervenção pedagógica.

O SARA contempla tanto o Ensino Fundamental (Anos Iniciais e Finais) como o Ensino Médio e disponibiliza dois relatórios de resultados:

- **Relatório de Percentual de Acertos**: visualização do percentual de acertos por questão em nível de Diretoria, escola, turma e aluno; no caso do Ensino Fundamental Anos Iniciais, o sistema está adequado para registrar e apresentar as informações de acordo com a nomenclatura e metodologia específica das AAP desse segmento.

- **Relatório de Análise por Questão**: análise gráfica da distribuição das respostas dos alunos por questão da prova, em nível Diretoria, escola e turma.

Ainda nesse sentido, a partir do cadastro dos resultados pelas unidades escolares, o SARA possibilita às Diretorias de Ensino o acompanhamento do processo de digitação das respostas dos alunos e apresenta subsídios relevantes para a formulação de ações de apoio às escolas.

Você encontrará neste material um tutorial de utilização do Sistema de Acompanhamento de Resultados das Avaliações.

Qualquer dúvida acerca do SARA poderá ser esclarecida enviando *e-mail* para <u>sed.suporte@educacao.sp.gov.br</u>.

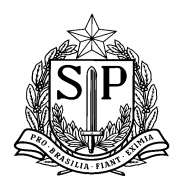

Coordenadoria de Informação, Monitoramento e Avaliação Educacional Praça da República, 53 – Centro – São Paulo – SP – CEP: 01045-000

# Sumário

| 1) Acesso ao Sistema de Acompanhamento dos Resultados das Avalia | ıções 3 |
|------------------------------------------------------------------|---------|
| 2) Cadastro das Respostas dos Alunos                             | 5       |
| 3) Relatórios                                                    |         |
| 3.1) Relatório de Percentual de Acertos                          |         |
| 3.2) Relatório de Análise por Questão                            |         |
| 3.3) Relatório de Acompanhamento de Cadastro de Respostas        |         |

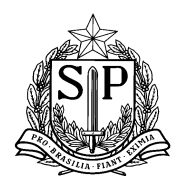

# 1) Acesso ao Sistema de Acompanhamento dos Resultados das Avaliações

**Passo 1.1** - Acesse a Plataforma da Secretaria Escolar Digital por meio do seguinte endereço: <u>https://sed.educacao.sp.gov.br</u>

**Passo 1.2** - Quando estiver no site, insira seus dados nos locais indicados (normalmente a senha da plataforma é a mesma da GDAE) para entrar na plataforma SED.

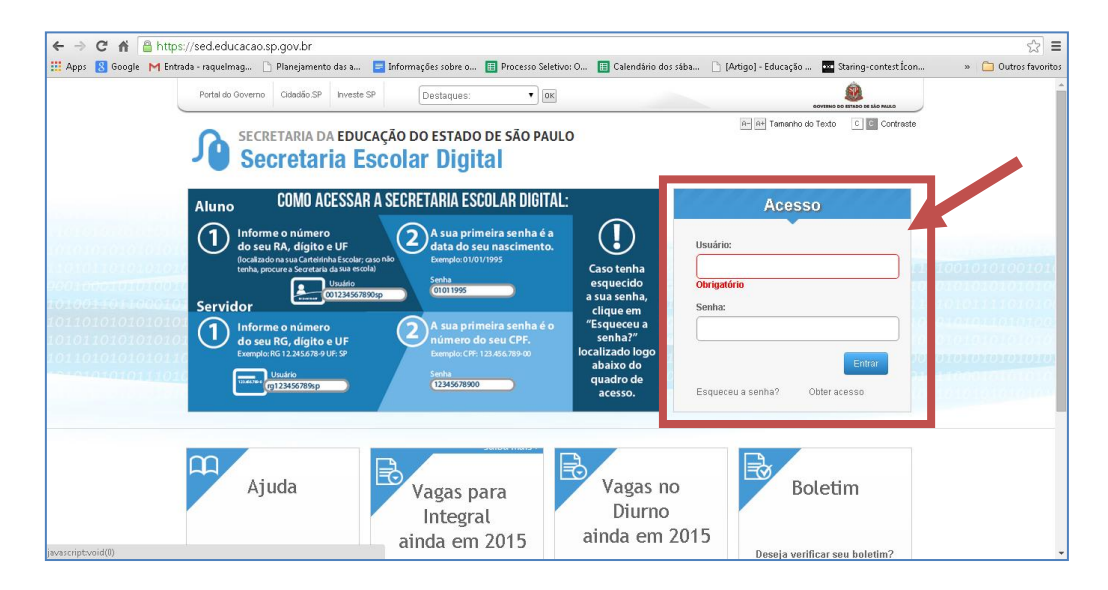

Em seguida, será aberto o ambiente de trabalho da Secretaria Escolar Digital.

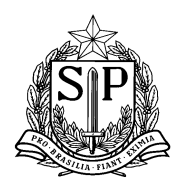

**Passo 1.3** - No menu lateral você encontrará um espaço "Professor". Neste espaço procure o ícone "SARA - Sistema de Acompanhamento dos Resultados das Avaliações", conforme indicado na figura abaixo.

| Professor                                                              |   |  |  |
|------------------------------------------------------------------------|---|--|--|
| Planejamento                                                           | • |  |  |
| Informações das<br>Minhas Turmas                                       | • |  |  |
| Frequência                                                             | • |  |  |
| Avaliações                                                             | • |  |  |
| Fechamento                                                             | • |  |  |
| SARA - Sistema de<br>Acompanhamento<br>dos Resultados de<br>Avaliações | • |  |  |
| Aluno                                                                  |   |  |  |
| Geekie+                                                                | • |  |  |
|                                                                        |   |  |  |

Após o clique no ícone "SARA" você visualizará as opções:

- 1) Cadastro das respostas dos Alunos
- 2) Relatório de Percentual de Acertos
- 3) Relatório de Análise por Questão
- 4) Relatório de Acompanhamento de Cadastro de Respostas

# SARA - Sistema de Acompanhamento dos Resultados de Avaliações Cadastro de Respostas dos Alunos Relatório de Percentual de Acertos Relatório de Análise por Questão Relatório de Acompanhamento do Cadastro de Respostas

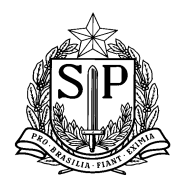

Coordenadoria de Informação, Monitoramento e Avaliação Educacional Praça da República, 53 - Centro - São Paulo - SP - CEP: 01045-000

### 2) Cadastro das Respostas dos Alunos

**Passo 2.1** - Selecione no menu lateral o ícone "SARA - Sistema de Acompanhamento dos Resultados das Avaliações" e em seguida clique no ícone "Cadastro das Respostas dos Alunos".

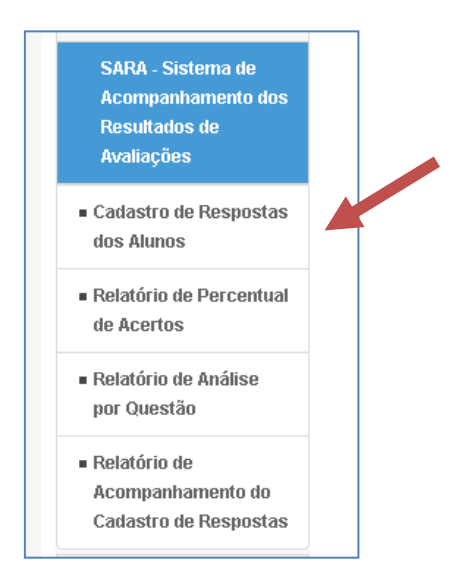

**Passo 2.2** - Selecione a Diretoria de Ensino e a Escola desejada. Em seguida, clique em Pesquisar.

| Cadastro de Respostas o | dos Alunos                    |
|-------------------------|-------------------------------|
|                         | Filtro de Pesquisa de Escolas |
| Diretoria:              | Selecione                     |
| Escola                  | ▼                             |
|                         | Pesquisar                     |

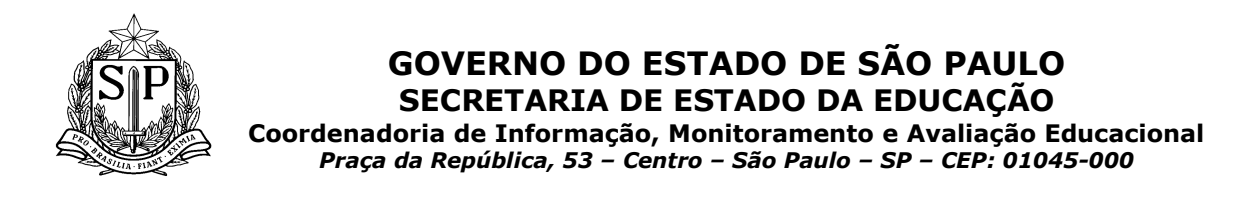

**Passo 2.2** - Neste momento você irá visualizar sua lista de turmas. Selecione uma das turmas para iniciar o Cadastro das Respostas clicando no seguinte botão:

|                                                                           | F                                                  | iltro de P     | Pesquisa de Escolas —                 |                                       |                                                                                                    |       |  |
|---------------------------------------------------------------------------|----------------------------------------------------|----------------|---------------------------------------|---------------------------------------|----------------------------------------------------------------------------------------------------|-------|--|
|                                                                           | Diretoria:                                         | NOF            | RTE 1                                 | T                                     |                                                                                                    |       |  |
|                                                                           | Escola                                             | FLA            | MINIO FAVERO PROFESSO                 | •                                     |                                                                                                    |       |  |
|                                                                           |                                                    |                |                                       |                                       |                                                                                                    |       |  |
|                                                                           |                                                    |                |                                       |                                       |                                                                                                    |       |  |
|                                                                           |                                                    |                | Pesquisar                             |                                       |                                                                                                    |       |  |
|                                                                           |                                                    |                | Pesquisar                             |                                       |                                                                                                    |       |  |
| ista de Professores e Turi                                                | nas ————                                           |                | Pesquisar                             |                                       |                                                                                                    |       |  |
| i <mark>sta de Professores e Tur</mark> i<br>ostrar 10 <b>v</b> registros | nas                                                |                | Pesquisar                             | Buscar:                               |                                                                                                    |       |  |
| ista de Professores e Turi<br>ostrar 10 🔻 registros<br>Escola 🔺           | nas<br>Tipo de Ensino                              | )<br>)<br>)    | Pesquisar<br>Disciplina               | Buscar:                               | ≎ Cadastro de<br>Respostas                                                                                                    | <br>} |  |
| Iostrar 10 V registros Escola LAMINIO FAVERO ROFESSOR                     | nas<br>Tipo de Ensino<br>ENSINO FUNDAMENTA<br>ANOS | ) ≎<br>AL DE 9 | Pesquisar<br>Disciplina<br>MATEMATICA | Buscar:<br>Turma<br>06 ANO B<br>TARDE | Cadastro de<br>Respostas     Cincura AQU     Adulare Connel     Canada     Canada     Ca |       |  |

Passo 2.3 - Uma vez feita a seleção da turma, selecione a prova que deseja cadastrar.

|                                         | × |
|-----------------------------------------|---|
| Cadastro de Respostas dos Alunos        |   |
| Dados da Turma:                         |   |
| Escola: FLAMINIO FAVERO PROFESSOR       |   |
| Professor: MARTA JANETE PUTTINI         |   |
| Turma: 06 ANO B TARDE                   |   |
| - Filtro de provas:                     |   |
| ©Vigentes ONão vigentes                 |   |
| Provas: PROVA ESCOLA FLAMINIO - TESTE 1 |   |
|                                         |   |

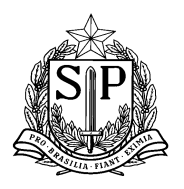

Coordenadoria de Informação, Monitoramento e Avaliação Educacional Praça da República, 53 - Centro - São Paulo - SP - CEP: 01045-000

**Passo 2.4** - Clique no ícone indicado abaixo para iniciar o cadastramento das repostas de um aluno.

|                                                                                                    |                                                                                                    |                                                                                                    |        |         |                          | × |
|----------------------------------------------------------------------------------------------------|----------------------------------------------------------------------------------------------------|----------------------------------------------------------------------------------------------------|--------|---------|--------------------------|---|
| Cadastro de Res                                                                                                    | postas dos Alunos                                                                                                    |                                                                                                    |        |         |                          |   |
| Dados da Turma:                                                                                                    |                                                                                                    |                                                                                                    |        |         |                          |   |
|                                                                                                    | Escola: FLAMINIO FAVERO PROFESSOR                                                                                                    |                                                                                                    |        |         |                          |   |
|                                                                                                    | Professor:                                                                                                    |                                                                                                    |        |         |                          |   |
|                                                                                                    | Turma: 06 ANO B TARDE                                                                                                    |                                                                                                    |        |         |                          |   |
| Filtro de provas:                                                                                                    |                                                                                                    |                                                                                                    |        |         |                          |   |
|                                                                                                    |                                                                                                    |                                                                                                    |        |         |                          |   |
| Mostrar 10 ▼ registros                                                                                                    | ®Vigentes ◎Não vigentes Provas: PROVA ESCOLA FLAMINIO · TESTE 1                                                                                                    | •                                                                                                    |        | Buscar: |                          | _ |
| Mostrar <mark>10 ▼</mark> registros<br><b>Código Aluno →</b>                                                                                                 | Wigentes     Provas:     PROVA ESCOLA FLAMINIO - TESTE 1                                                                                                    | •                                                                                                    | Status | Buscar: | Respostas                | ¢ |
| Mostrar 10 ▼ registros<br>Código Aluno ▲<br>23194217                                                                                                    |                                                                                                    | ¢                                                                                                    | Status | Buscar: | Resnostas                | ¢ |
| Mostrar 10 registros<br>Código Aluno<br>23194217<br>24713941                                                                                                 |                                                                                                    | •                                                                                                    | Status | Buscar: | Resnostas                |   |
| Mostrar         10         registros           Código Aluno         ▲           23194217         ▲           24713941         ↓           24765994         ↓ | Image: Wigentes     Não vigentes       Provas:     PROVA ESCOLA FLAMINIO - TESTE 1         Aluno       Aluno       Nome do aluno       Nome do aluno       Nome do aluno       Nome do aluno       Nome do aluno | •                                                                                                    | Status | Buscar: | Respostas                |   |
| Mostrar 10 v registros<br>Código Aluno<br>23194217<br>24713941<br>24766994<br>24775220                                                                       | ●Vigentes ●Não vigentes  Provas: PROVA ESCOLA FLAMINIO - TESTE 1  Aluno Aluno Nome do aluno Nome do aluno Nome do aluno Nome do aluno Nome do aluno                                                              | <ul> <li></li> <li></li> <li><td>Status</td><td>Buscar.</td><td>Resnostas<br/>/<br/>/<br/>/</td><td>¢</td></li></ul> | Status | Buscar. | Resnostas<br>/<br>/<br>/ | ¢ |

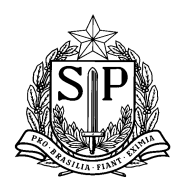

**Passo 2.5** - Para cada uma das perguntas da prova, indique a resposta dada pelo aluno clicando no círculo ao lado da letra, conforme indica a figura.

Caso o aluno não tenha feito a prova, selecione uma das opções: "Aluno Faltou", "Aluno Não Respondeu" e "Aluno não Alfabetizado". Ao finalizar clique no ícone "Salvar".

|                 | espostas dos Alu                                                                                                    | nos                                   |
|-----------------|----------------------------------------------------------------------------------------------------|---------------------------------------|
| Dados do Aluno: |                                                                                                    |                                       |
|                 | Escolar                                                                                                    |                                       |
|                 | Professor:                                                                                                    |                                       |
|                 | Aluno:                                                                                                    |                                       |
|                 |                                                                                                    |                                       |
| Kespostas       |                                                                                                    |                                       |
| Acerto          |                                                                                                    | Questão Instius                       |
|                 |                                                                                                    |                                       |
| Бто             |                                                                                                    | Sem questão e alternativa cadastradas |
| Resposta        | Não Cadastrada/Inválida                                                                                                    |                                       |
|                 |                                                                                                    |                                       |
|                 |                                                                                                    |                                       |
|                 | Auno Faltou                                                                                                    |                                       |
|                 | 🔲 Aluno não remondeu                                                                                                    |                                       |
|                 |                                                                                                    |                                       |
|                 | Auno não alfabetizado                                                                                                    |                                       |
|                 | Aluno não alfabetizado                                                                                                    |                                       |
|                 | Auno não alfabetizado                                                                                                    |                                       |
|                 | Auno não alfabetizado<br>2 - ® A © 6<br>3 - © A ® 6                                                                             |                                       |
|                 | ■ Aluno não alfabetizado<br>2 - ® A ● B<br>3 - ● A ● B<br>4 - ® A ● B<br>5 - ● A ● B                                            |                                       |
|                 | ■ Aluno não alfabetizado<br>2 - ® A                                                                                             |                                       |
|                 | Aluno não alfabetizado<br>2 - ® A © B<br>3 - © A ® B<br>4 - ® A © B<br>5 - © A ® B<br>5 - © A ® B<br>6 - ® A © B<br>7 - ® A © B |                                       |
|                 | ■ Aluno não alfabetizado<br>2 - ® A                                                                                             |                                       |

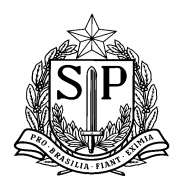

Coordenadoria de Informação, Monitoramento e Avaliação Educacional Praça da República, 53 - Centro - São Paulo - SP - CEP: 01045-000

**Passo 2.6** - Verifique que o ícone aparece em frente ao aluno que já teve suas respostas cadastradas.

|                                    |                       |                                 |    |                                                                                                    | ×           |
|------------------------------------|-----------------------|---------------------------------|----|----------------------------------------------------------------------------------------------------|-------------|
| Cadastro de Res                    | postas                | dos Alunos                      |    |                                                                                                    |             |
| Dados da Turma:                    |                       |                                 |    |                                                                                                    |             |
|                                    | Escola: I             | LAMINIO FAVERO PROFESSOR        |    |                                                                                                    |             |
|                                    | Professor:<br>Turma:( | 06 ANO B TARDE                  |    |                                                                                                    |             |
| - Filtro de provas:                |                       |                                 |    |                                                                                                    |             |
|                                    | (                     | ®Vigentes ○Não vigentes         |    |                                                                                                    |             |
|                                    | Provas:               | PROVA ESCOLA FLAMINIO - TESTE 1 | •  | ]                                                                                                    |             |
| Mostrar 10 🔻 registros             |                       |                                 |    | В                                                                                                    | us          |
| Código Aluno 🔺                     |                       | АІшпо                           | \$ | Status                                                                                                    | Respostas ≎ |
| 23194217                           |                       |                                 |    | <ul> <li>Image: A set of the set of the</li></ul> | 1           |
| 24713941                           |                       |                                 |    | 1                                                                                                    | 1           |
| 24766994                           |                       |                                 |    | ~                                                                                                    | 1           |
| 24775220                           |                       |                                 |    | *                                                                                                    | 1           |
| Mostrando de 1 até 4 de 4 registro | s                     |                                 |    |                                                                                                    |             |

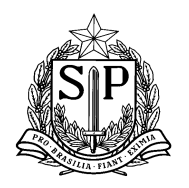

Coordenadoria de Informação, Monitoramento e Avaliação Educacional Praça da República, 53 - Centro - São Paulo - SP - CEP: 01045-000

# 3) Relatórios

# 3.1) Relatório de Percentual de Acertos

**Passo 3.1.1** - Selecione no menu lateral o ícone "SARA - Sistema de Acompanhamento dos Resultados das Avaliações" e em seguida clique no ícone "Relatório de Percentual de Acertos".

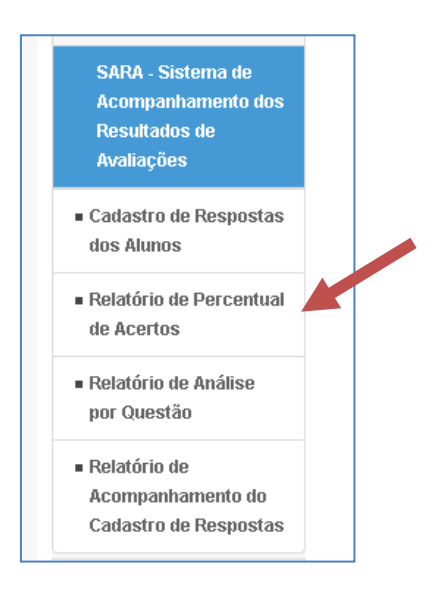

**Passo 3.1.2** - Para iniciar a visualização do Relatório, preencha os filtros com as informações correspondentes, conforme a figura abaixo, e clique no ícone "Pesquisar".

| uisa Relatórios —— |                                                                |
|--------------------|----------------------------------------------------------------|
| Diretoria:         | NORTE 2                                                        |
| Escola:            | JOSE DO AMARAL MELLO PROF                                      |
| Tipo de Ensino:    | ENSINO FUNDAMENTAL DE 9 ANOS                                   |
| Turma:             | 07 ANO D MANHA                                                 |
| Disciplina:        | LINGUA PORTUGUESA •                                            |
| Prova:             | AAP 9° Edição - 6ª Série / 7° ano do Ensino Fundamental de ! 🔻 |

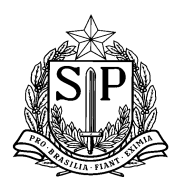

**Passo 3.1.3** - Ao clicar em Pesquisar você irá visualizar o relatório no formato abaixo. Embaixo de cada coluna de número da questão, você poderá visualizar o percentual de acertos da questão.

|                           |               |       |      | Leger | nda     |      |      |         |      |
|---------------------------|---------------|-------|------|-------|---------|------|------|---------|------|
|                           |               |       |      | Logor | Correta |      | In   | correta |      |
|                           |               |       |      |       |         |      | _    |         |      |
| Visão Turma               |               |       |      |       |         |      |      |         |      |
|                           |               |       |      |       |         |      |      |         |      |
| Mostrar 100 🔻 registr     |               |       |      |       |         |      |      |         |      |
| RA 🔺                      | Aluno         |       |      |       |         |      |      |         |      |
|                           |               | 1     | 2    | 3     | 4       | 5    | 6    | 7       | 8    |
| 2521625463SP              | Nome do aluno | С     | A    | D     | A       | С    | D    | A       | В    |
| 2579956966SP              | Nome do aluno | С     | A    | A     | с       | A    | D    | в       | С    |
| 2583817335SP              | Nome do aluno | А     | С    | с     | в       | в    | в    | в       | D    |
| 2588910790SP              | Nome do aluno | в     | с    | в     | в       | D    | D    | в       | с    |
| Média de acertos          |               | 0%    | 50 % | 25 %  | 25 %    | 25 % | 75 % | 75 %    | 50 % |
| Mostrando de 1 até 4 de 4 | registros     |       |      |       |         | 1    | 1    | 1       |      |
| 4                         |               |       |      |       |         |      |      |         | ÷    |
|                           |               |       |      |       |         |      |      |         |      |
|                           | Gerar B       | Excel |      |       |         |      |      |         |      |

Utilizando a barra de rolagem você poderá analisar todas as questões da prova correspondente. Ao final da tabela você poderá visualizar o percentual de acertos por aluno.

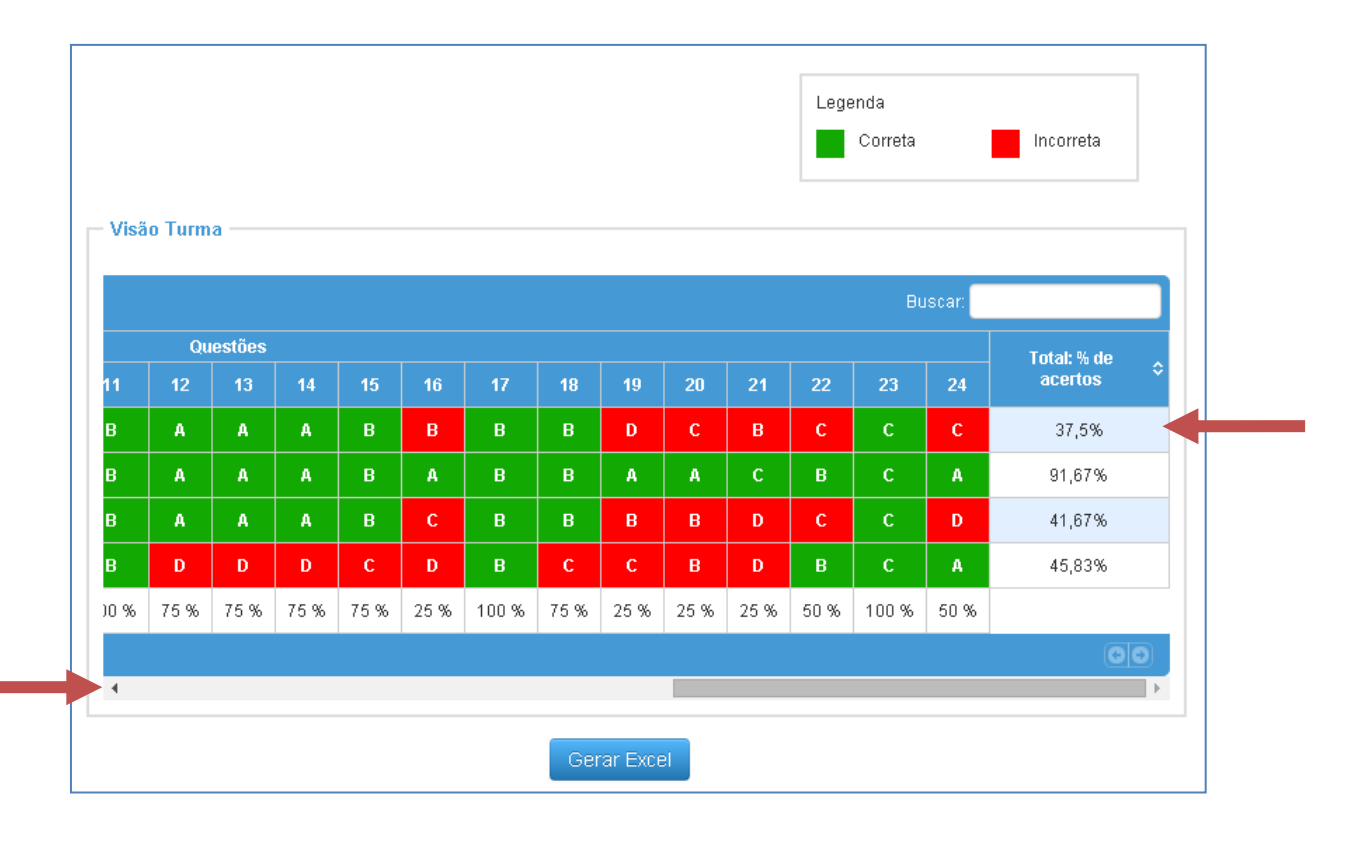

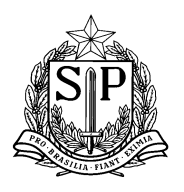

**Passo 3.1.4** - Para gerar o relatório em um arquivo de Excel, clique no ícone "Gerar Excel". O sistema irá salvar o arquivo "Relatório de Percentual de Acertos" em seu computador.

|                           |               |    |      | Leger | nda     |      |      |         |      |
|---------------------------|---------------|----|------|-------|---------|------|------|---------|------|
|                           |               |    |      |       | Correta |      | In   | correta |      |
|                           |               |    |      |       |         |      |      |         |      |
| √isão Turma ———           |               |    |      |       |         |      |      |         |      |
|                           |               |    |      |       |         |      |      |         |      |
| Mostrar 100 • regist      |               |    |      |       |         |      |      |         |      |
| RA 🔺                      | Aluno         | \$ |      |       |         |      |      |         |      |
| 2521625463SP              | Nome do aluno | С  | A    | D     | A       | с    | D    | A       | в    |
| 2579956966SP              | Nome do aluno | с  | A    | A     | с       | A    | D    | в       | С    |
| 2583817335SP              | Nome do aluno | A  | с    | с     | в       | в    | в    | в       | D    |
| 2588910790SP              | Nome do aluno | в  | с    | в     | в       | D    | D    | в       | с    |
| Média de acertos          |               | 0% | 50 % | 25 %  | 25 %    | 25 % | 75 % | 75 %    | 50 9 |
| Mostrando de 1 até 4 de 4 | registros     |    |      |       |         |      |      |         |      |
|                           |               |    |      |       |         |      |      |         | •    |

|     |                       |                                 |           | _        |      |      |          |       |            |     |     |     |
|-----|-----------------------|---------------------------------|-----------|----------|------|------|----------|-------|------------|-----|-----|-----|
|     | AD8                   | $\bullet$ $\bullet$ $f_x$       |           |          |      |      |          |       |            |     |     |     |
|     | A                     | В                               | С         | D        | E    | F    | G        | Н     |            | J   | K   | L   |
| 1   | <b>S</b>              | ECRETARIA DA EDUCAÇÃO           | DO ESTA   | DO       | DE   | SÁO  | PAL      | JLO   |            |     |     |     |
| 2   | J <b>Q</b> (          | Socrataria Eccol                | ar Did    | n i f    | tal  |      |          |       | ******     |     |     |     |
| 3   |                       |                                 | αι υι     | <b>y</b> | lai  |      |          |       |            |     |     |     |
| 4   |                       |                                 |           |          |      |      |          |       |            |     |     |     |
| 5   |                       |                                 |           |          |      |      |          |       |            |     |     |     |
| 6   | PROVA: A              | AP90 Edicao - 6a Serie / 70 ano | do Ensino | Fur      | Idam | enta | l de 9   | ) ano | s - Lingua | 1   |     |     |
| 7   | DIRETORI              | A: NORTE 2                      |           |          |      |      |          |       |            |     |     |     |
| 8   | ESCOLA: >             | 00000X                          |           |          |      |      |          |       |            |     |     |     |
| 9   | TURMA: 7              | 'D                              |           |          |      |      |          |       |            |     |     |     |
| 10  | Disciplina            | LINGUA PORTUGUESA               |           |          |      |      |          |       |            |     |     |     |
| 11  |                       |                                 |           |          |      |      |          |       |            |     |     |     |
| 12  |                       |                                 |           |          |      |      |          |       |            |     |     |     |
| 1.0 | DA.                   | Alune                           | 4         | 2        | 2    |      | E.       | E.    | 7          | 0   | 0   | 40  |
| 14  | nn<br>vvvvvv          | Nome de Álune                   |           |          | 3    | 4    | 3        | 0     | ,<br>      | 0   | 9   |     |
| 15  | 2000000               | Nome do Aluno                   |           | ÷        |      |      | -        |       |            |     | 0   |     |
| 16  |                       | Nome do Aluno                   |           | -        |      |      | <u> </u> | 0     |            |     | D   |     |
| 17  | XXXXXXXXX             | Nome do Aluno                   | A         |          | 0    |      | A        | U     | В          |     |     |     |
| 18  | *****                 | Nome do Aluno                   | A         |          | A    | A    | U        | D     | U .        | U   | в   | D   |
| 19  |                       | Média de acertos                | 50%       | 0%       | 25%  | 25%  | 25%      | 75%   | 50%        | 50% | 75% | 50% |
| 20  | Α                     |                                 |           |          |      |      |          |       |            |     |     |     |
| 21  |                       |                                 |           |          |      |      |          |       |            |     |     |     |
| 22  | SIP                   | 9.                              |           |          |      |      |          |       |            |     |     |     |
| 23  |                       | ¥                               |           |          |      |      |          |       |            |     |     |     |
| 24  | 600                   | <b>2</b>                        |           |          |      |      |          |       |            |     |     | Se  |
| 25  | Control of the second |                                 |           |          |      |      |          |       |            |     |     | ~   |
| 27  |                       |                                 |           |          |      |      |          |       |            |     |     |     |
| ±., |                       |                                 |           |          |      |      |          |       |            |     |     |     |

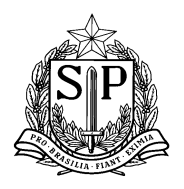

## 3.2) Relatório de Análise por Questão

**Passo 3.2.1** - Selecione no menu lateral o ícone "SARA - Sistema de Acompanhamento dos Resultados das Avaliações" e em seguida clique no ícone "Relatório de Análise por Questão".

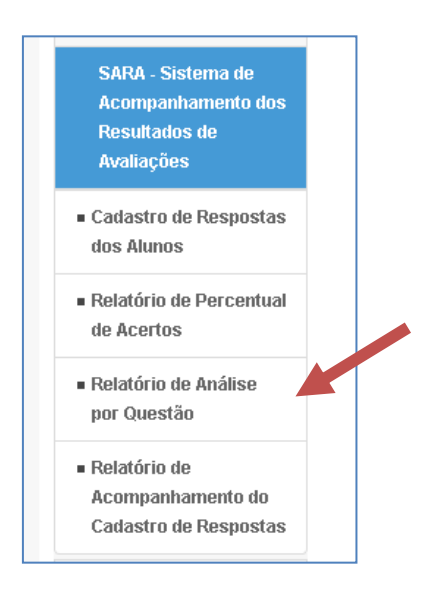

**Passo 3.2.2** - Para iniciar a visualização do Relatório, preencha os filtros com as informações correspondentes, conforme a figura abaixo, e clique no ícone "Pesquisar".

| Filtros de Pesqui | sa Relatórios   |                                                              |   |
|-------------------|-----------------|--------------------------------------------------------------|---|
|                   | Diretoria:      | NORTE 2                                                      | • |
|                   | Escola:         | JOSE DO AMARAL MELLO PROF                                    | • |
|                   | Tipo de Ensino: | ENSINO FUNDAMENTAL DE 9 ANOS                                 | • |
|                   | Turma:          | 07 ANO D MANHA                                               |   |
|                   | Disciplina:     | LINGUA PORTUGUESA                                            | • |
|                   | Prova:          | AAP 9° Edição - 6ª Série / 7° ano do Ensino Fundamental de ! | • |
|                   | Número Questão: | TODAS                                                        | • |

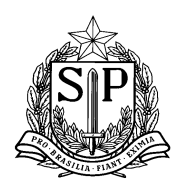

**Passo 3.2.3** - Ao clicar em "Pesquisar" você irá visualizar o relatório no formato abaixo. Para cada questão da prova você visualizará o enunciado e em seguida um gráfico com o percentual de respostas em cada questão.

| estão 01 - MUL | TIPLA ESCOLHA                                                                                                    | 🕯 - Clique na Imagem | para ampliar                                                                                                    |                                                                                                    |                                                                                                    |
|----------------|----------------------------------------------------------------------------------------------------|----------------------|----------------------------------------------------------------------------------------------------|----------------------------------------------------------------------------------------------------|----------------------------------------------------------------------------------------------------|
|                |                                                                                                    |                      |                                                                                                    |                                                                                                    |                                                                                                    |
|                |                                                                                                    |                      |                                                                                                    |                                                                                                    |                                                                                                    |
|                |                                                                                                    |                      |                                                                                                    |                                                                                                    |                                                                                                    |
|                | E dangenort-<br>E dangenorte united<br>Processioner dan<br>Processioner dan<br>Processioner dan<br>Berner dan view dan<br>Berner dan view dan<br>Berner dan berner<br>Berner dan berner<br>Berner dan berner<br>Schert united<br>Processioner dan<br>Derrichter dan<br>Derrichter dan<br>D |                      |                                                                                                    |                                                                                                    |                                                                                                    |
| 2 vitigie      |                                                                                                    |                      |                                                                                                    | to the particle de ante-<br>tion of the particular de ante-<br>tion of the production of the production<br>of the production deviation analysis. |                                                                                                    |
| Questão        | <ul> <li>A constant of all of the second second</li></ul>                                                                                                    |                      | a con Faitor portraction<br>a con Faitor portraction<br>berry to a second second<br>a second second second second<br>a second second second second second<br>a second second second second second<br>a second second second second second second<br>a second second second second second second second<br>a second second |                                                                                                    | racialita<br>anteriore<br>a contractore<br>descaratore<br>descaratore<br>descaratore<br>descaratore<br>descaratore |
| Dis            | tribuição das R                                                                                                    | espostas             |                                                                                                    |                                                                                                    |                                                                                                    |
|                |                                                                                                    |                      |                                                                                                    | A                                                                                                    |                                                                                                    |
|                |                                                                                                    |                      |                                                                                                    | B                                                                                                    |                                                                                                    |
|                |                                                                                                    | 28.6%                |                                                                                                    | C - Gabarito                                                                                                    |                                                                                                    |
|                |                                                                                                    |                      |                                                                                                    |                                                                                                    |                                                                                                    |
|                |                                                                                                    | 50%                  |                                                                                                    |                                                                                                    |                                                                                                    |

Em baixo de cada coluna de número da questão, você poderá visualizar o percentual de acertos da questão.

**Passo 3.2.4** - Caso deseje visualizar o enunciado de forma ampliada, clique na imagem e uma nova janela se abrirá com o enunciado completo

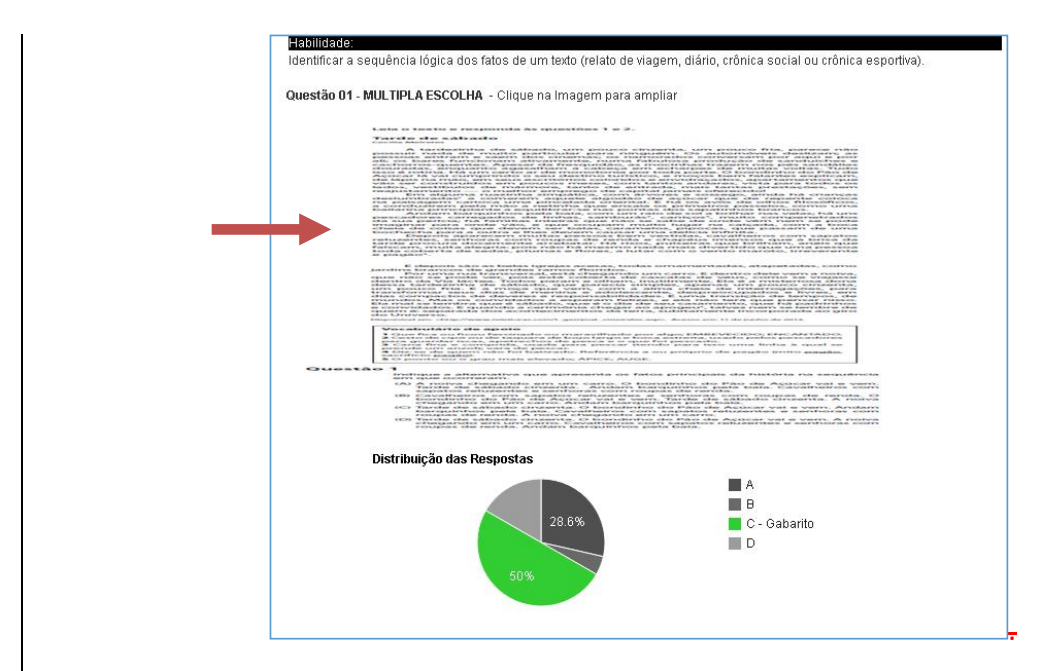

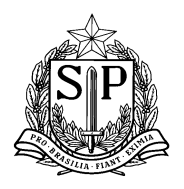

### 3.3) Relatório de Acompanhamento de Cadastro de Respostas

**Passo 3.3.1** - Selecione no menu lateral o ícone "SARA - Sistema de Acompanhamento dos Resultados das Avaliações" e em seguida clique no ícone "Relatório de Acompanhamento de Cadastro de Respostas ".

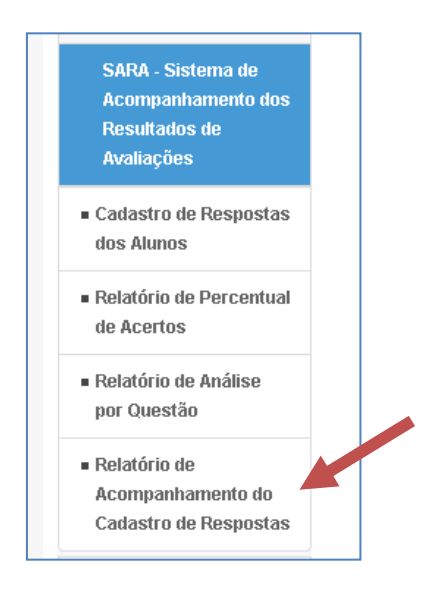

**Passo 3.2.2** - Para iniciar a visualização do Relatório preencha os filtros com as informações correspondentes, conforme a figura abaixo, e clique no ícone "Pesquisar".

| Diretoria:      | NORTE 2                   |   |  |
|-----------------|---------------------------|---|--|
| Escola:         | JOSE DO AMARAL MELLO PROF |   |  |
| Tipo de Ensino: | Selecione                 |   |  |
| Turma:          | TODAS                     |   |  |
| Disciplina:     | Selecione                 | • |  |
| Prova:          | Selecione                 | • |  |

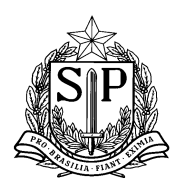

Coordenadoria de Informação, Monitoramento e Avaliação Educacional Praça da República, 53 - Centro - São Paulo - SP - CEP: 01045-000

**Passo 3.2.3** - Nesta tela, você poderá visualizar a lista dos alunos, de acordo com as informações inseridas no filtro, e saber quais respostas já foram cadastradas. Caso o cadastro das respostas já tenha sido feito, o ícone o aparecerá ao lado do nome do aluno.

| Mostrar 10 🔻 registros     | Buscar:                |  |  |
|----------------------------|------------------------|--|--|
| Alunos 🔺                   | Status do Cadastro 🛛 🗘 |  |  |
| ALICE DE FREITAS COSTA     | 0                      |  |  |
| ALICE DE FREITAS COSTA     | 0                      |  |  |
| ANA BEATRIZ AUGUSTO BICUDO | 0                      |  |  |
| ANA PAULA DA SILVA SOUZA   | 0                      |  |  |
| ANDRE SANTANA SIQUEIRA     | ×                      |  |  |
| CHARLES PEREIRA DOS SANTOS | *                      |  |  |